Please follow all the instructions in this window:

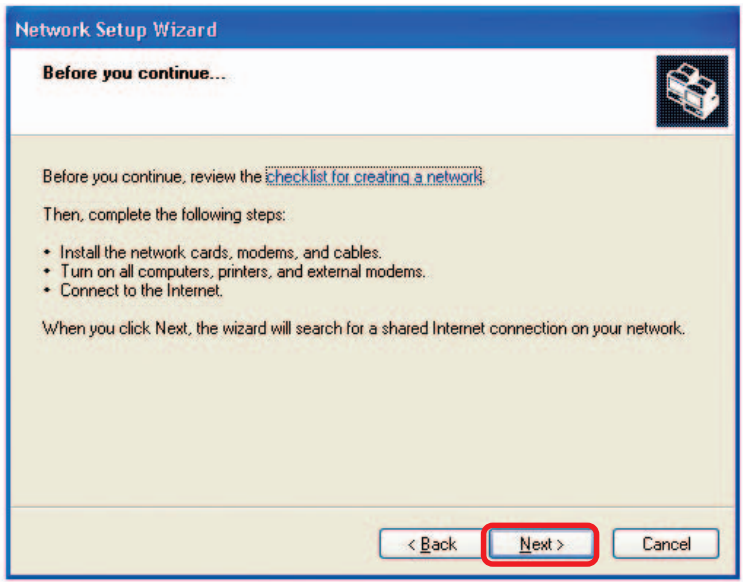

Click Next.

In the following window, select the best description of your computer. If your computer connects to the internet through a gateway/router, select the second option as shown.

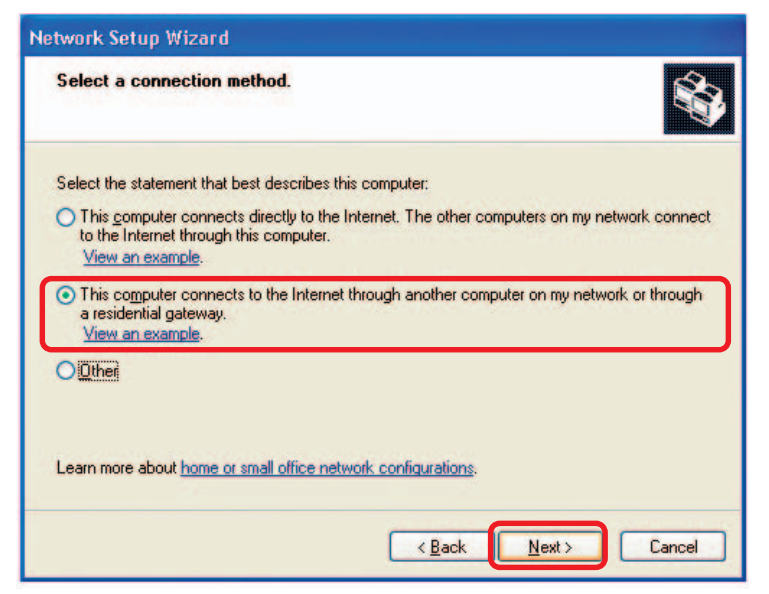

Click Next.

Enter a Computer description and a Computer name (optional.)

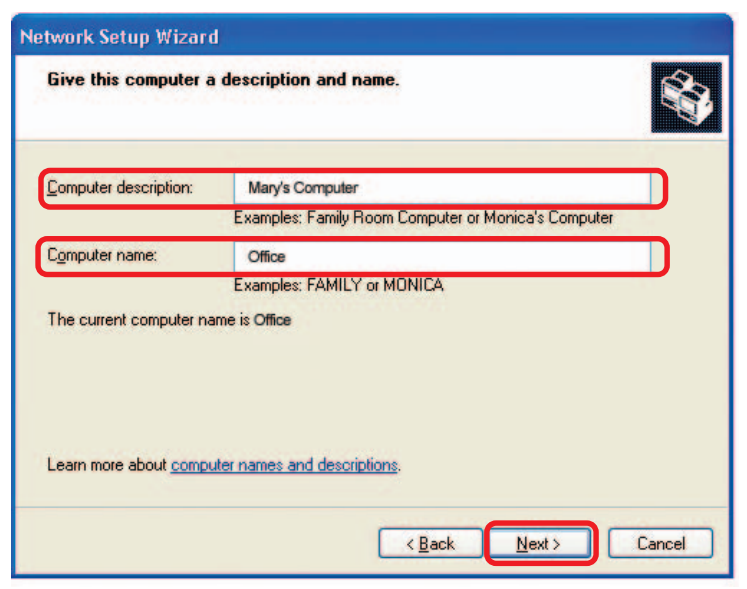

Click Next.

Enter a **Workgroup** name. All computers on your network should have the same **Workgroup** name.

| Network Setup Wizar                         | d                                                                                   |
|---------------------------------------------|-------------------------------------------------------------------------------------|
| Name your network                           |                                                                                     |
| Name your network by should have the same v | specifying a workgroup name below. All computers on your network<br>workgroup name. |
| Workgroup name:                             | Accounting                                                                          |
|                                             |                                                                                     |
|                                             |                                                                                     |

Please wait while the Network Setup Wizard applies the changes.

| Ready to apply netw                                   | ork settings                 |                   |                    | Ś          |
|-------------------------------------------------------|------------------------------|-------------------|--------------------|------------|
|                                                       |                              |                   |                    | 1          |
| The wizard will apply the<br>and cannot be interrupte | following settings. Th<br>d. | is process may ta | ke a few minutes t | o complete |
| Settings:                                             |                              |                   |                    |            |
| Network settings:                                     |                              |                   |                    |            |
| Computer description:                                 | Mary's Computer              |                   |                    |            |
| Computer name:                                        | Office                       |                   |                    |            |
| Workgroup name:                                       | Accounting                   |                   |                    |            |
| The Shared Documents<br>shared.                       | folder and any printe        | rs connected to t | nis computer have  | been       |
|                                                       |                              |                   |                    | v          |
| Ta analu fiana antinas                                | -Kele Maut                   |                   |                    |            |
| to apply these settings, i                            | SIICK NEXT.                  |                   |                    |            |
|                                                       |                              |                   | 101 11             | ALC: NO    |
|                                                       |                              | Contract Inc.     |                    | -          |

When the changes are complete, click Next.

Please wait while the **Network Setup Wizard** configures the computer. This may take a few minutes.

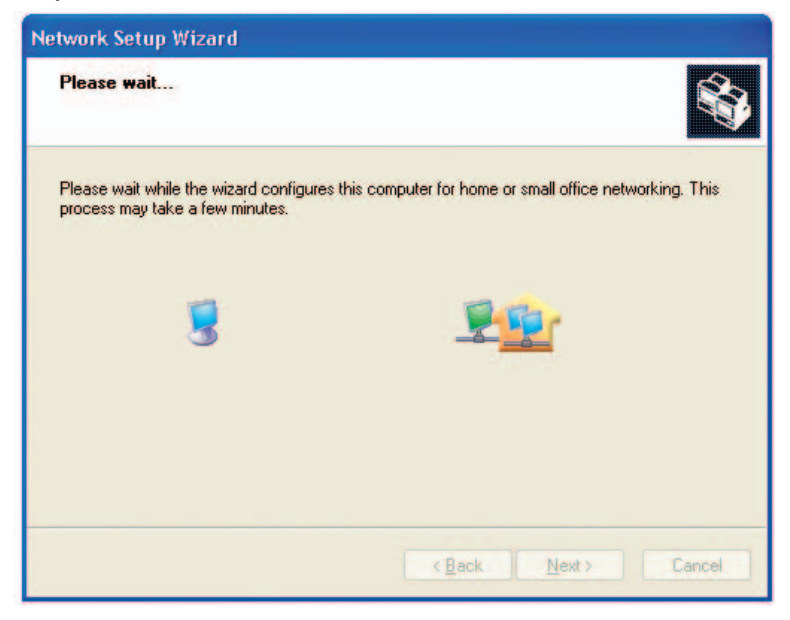

In the window below, select the option that fits your needs. In this example, **Create a Network Setup Disk** has been selected. You will run this disk on each of the computers on your network. Click **Next**.

| Network Setup Wizard                                                                                                    |
|----------------------------------------------------------------------------------------------------|
| You're almost done                                                                                                    |
| You need to run the Network Setup Wizard once on each of the computers on your<br>network. To run the wizard on computers that are not running Windows XP, you can use<br>the Windows XP CD or a Network Setup Disk. |
| What do you want to do?                                                                                                    |
| Create a Network Setup Disk                                                                                                    |
| ◯ <u>U</u> se the Network Setup Disk I already have                                                                                                    |
| O Use my Windows XP CD                                                                                                    |
| O Just finish the wizard; I don't need to run the wizard on other computers                                                                                                    |
|                                                                                                    |
|                                                                                                    |
|                                                                                                    |
| K Back                                                                                                    |

Insert a disk into the Floppy Disk Drive, in this case drive A.

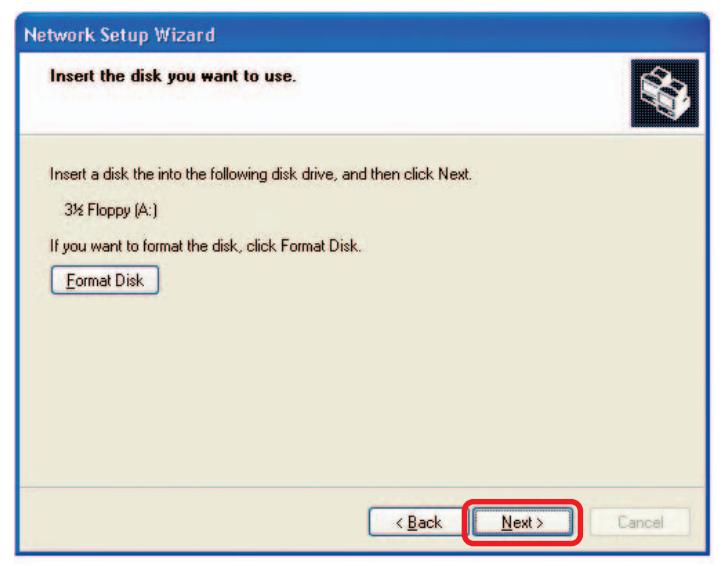

Format the disk if you wish, and click Next.

| Copying                                   |        |
|-------------------------------------------|--------|
| Please wait while the wizard copies files |        |
|                                           | Cancel |

Please read the information under **Here's how** in the screen below. After you complete the **Network Setup Wizard** you will use the **Network Setup Disk** to run the **Network Setup Wizard** once on each of the computers on your network. To continue click **Next.** 

| Network Setup Wizard                                                                                                    |
|----------------------------------------------------------------------------------------------------|
| To run the wizard with the Network Setup Disk                                                                                                    |
| Complete the wizard and restart this computer. Then, use the Network Setup Disk to run<br>the Network Setup Wizard once on each of the other computers on your network.<br>Here's how:<br>1. Insert the Network Setup Disk into the next computer you want to network.<br>2. Open My Computer and then open the Network Setup Disk.<br>3. Double-click "netsetup." |
| < <u>Back</u>                                                                                                    |

Please read the information on this screen, then click **Finish** to complete the **Network Setup Wizard**.

| Network Setup Wizard |                                                                                                    |
|----------------------|----------------------------------------------------------------------------------------------------|
|                      | Completing the Network Setup<br>Wizard                                                                 |
|                      | You have successfully set up this computer for home or small<br>office networking.                     |
| 田子                   | For help with home or small office networking, see the<br>following topics in Help and Support Center: |
|                      | <u>Using the Shared Documents folder</u> Sharing files and folders                                     |
|                      | To see other computers on your network, click Start, and then<br>click My Network Places.              |
|                      |                                                                                                    |
|                      | To close this wizard, click Finish.                                                                    |
|                      | < <u>B</u> ack Finish Cancel                                                                           |

The new settings will take effect when you restart the computer. Click **Yes** to restart the computer.

| System | Settings Change 🛛 🔀                                                                                                   |
|--------|----------------------------------------------------------------------------------------------------|
| ?      | You must restart your computer before the new settings will take effect.<br>Do you want to restart your computer now? |

You have completed configuring this computer. Next, you will need to run the **Network Setup Disk** on all the other computers on your network. After running the **Network Setup Disk** on all your computers, your new wireless network will be ready to use.

### Networking Basics (continued) Naming your Computer

To name your computer in Windows XP, please follow these directions:

- Click **Start** (in the lower left corner of the screen).
- Right-click on My Computer.
  - Select Properties.

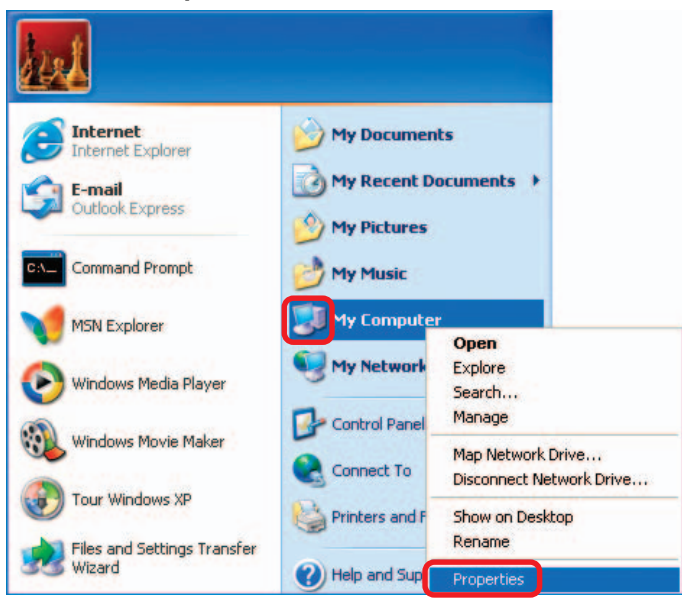

Select the Computer Name Tab in the System Properties window.

You may enter a **Com**puter **Description** if you wish; this field is optional.

To rename the computer and join a domain, click **Change**.

| System Re                             | store                                        | Automatic Updates                        | Remote              |
|---------------------------------------|----------------------------------------------|------------------------------------------|---------------------|
| General                               | Computer Na                                  | ne Hardware                              | Advanced            |
| Win on th                             | dows uses the follo<br>ne network.           | wing information to ide                  | ntify your computer |
| Computer <u>d</u> esc                 | cription:                                    |                                          |                     |
|                                       | For exa<br>Compu                             | mple: "Kitchen Compu<br>er".             | iter" or "Mary's    |
| Full computer r                       | name: Office                                 |                                          |                     |
| Workgroup:                            | Accounting                                   |                                          |                     |
| To use the Ne<br>domain and cr<br>ID. | twork Identification<br>eate a local user ad | Wizard to join a<br>count, click Network | Network ID          |
| To rename this                        | computer or join a                           | domain, click Change                     | Change              |

### Networking Basics (continued) Naming your Computer

| In this window, enter the                                                 | Computer Name Changes                                                                                           |
|---------------------------------------------------------------------------|----------------------------------------------------------------------------------------------------|
| <ul> <li>Select Workgroup and enter the name of the Workgroup.</li> </ul> | You can change the name and the membership of this<br>computer. Changes may affect access to network resources. |
| All computers on your network                                             | Office                                                                                                    |
| must have the same<br>Workgroup name.                                     | Full computer name:<br>Office                                                                                   |
| Click <b>OK</b> .                                                         | Member of<br>Domain:                                                                                            |
|                                                                           | © <u>W</u> orkgroup:                                                                                            |
|                                                                           | Accounting                                                                                                    |
|                                                                           | OK Cancel                                                                                                    |

### Checking the IP Address in Windows XP

The wireless adapter-equipped computers in your network must be in the same IP address range (see *Getting Started* in this manual for a definition of IP address range). To check on the IP address of the adapter, please do the following:

| Right-click on the       | Disable                          | Real and the second |
|--------------------------|----------------------------------|---------------------|
| Local Area               | Status                           | Section 6           |
| in the task bar.         | Repair                           | The sector          |
|                          | View Available Wireless Networks |                     |
|                          | Open Network Connections         |                     |
| Click on <b>Status</b> . |                                  | 3:05 PM             |

Checking the IP Address in Windows XP

This window will appear. ? 🗙 Wireless Network Connection 7 Status General Support Click the Internet Protocol (TCP/IP) Support tab. Address Type: Assigned by DHCP IP Address: 192.168.0.114 Subnet Mask: 255,255,255,0 Default Gateway: 192.168.0.1 Details... Repair Click Close. Close

### Assigning a Static IP Address in Windows XP/2000

Note: DHCP-capable routers will automatically assign IP addresses to the computers on the network, using DHCP (Dynamic Host Configuration Protocol) technology. If you are using a DHCP-capable router you will not need to assign static IP addresses.

If you are not using a DHCP capable router, or you need to assign a static IP address, please follow these instructions:

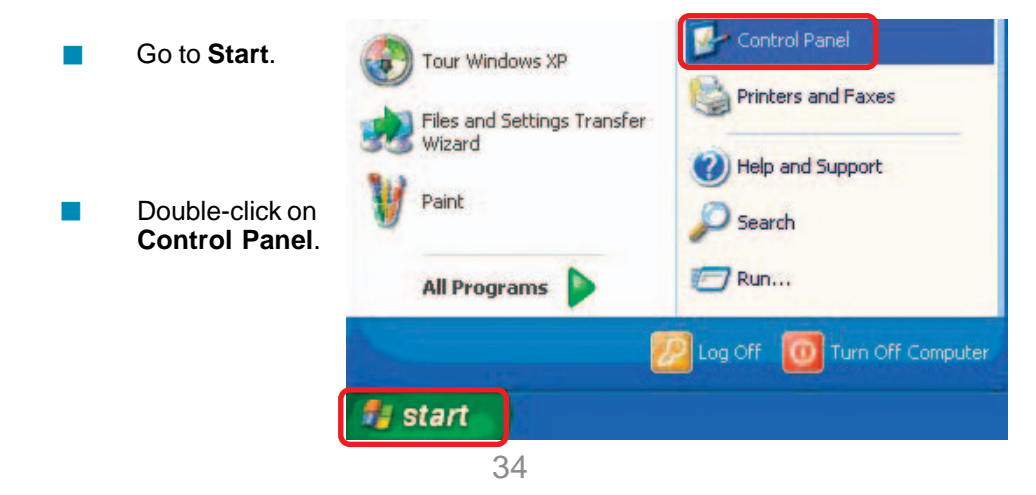

### Networking Basics (continued) Assigning a Static IP Address in <u>Windows XP/2000</u>

Double-click on Network Connections.

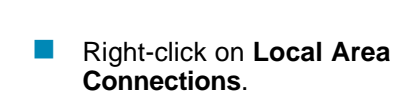

Double-click on Properties.

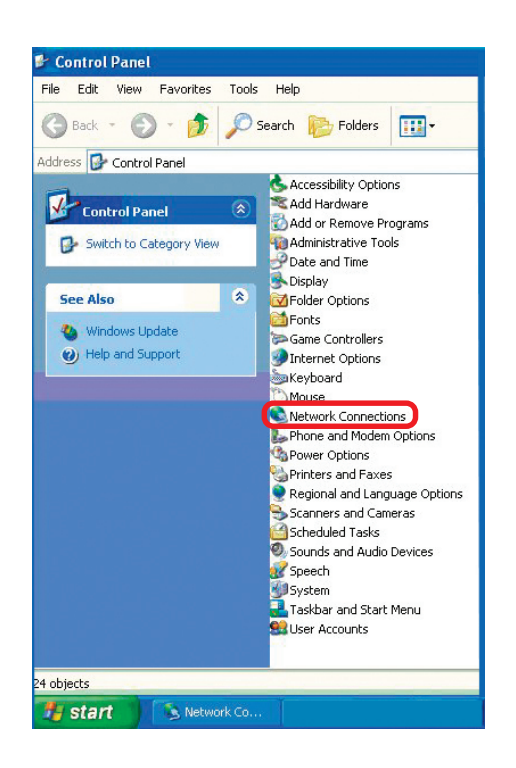

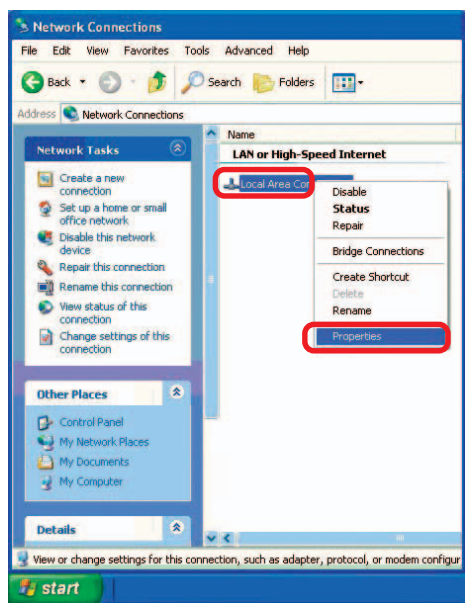

### Assigning a Static IP Address in <u>Windows XP/2000</u>

- Click on Internet Protocol (TCP/IP)
- Click Properties
- In the window below, select Use the following IP address. Input your IP address and subnet mask. (The IP addresses on your network must be within the same range. For example, if one

| acticidi                     | Advanced                                                                                                    |
|------------------------------|----------------------------------------------------------------------------------------------------|
| Connec                       | ot using:                                                                                                    |
| 明 (                          | D-Link Air DWL-520 Wireless PCI Adapter                                                                                                    |
| This co                      | <u>C</u> onfigure                                                                                                    |
|                              | Ulient for Microsoft Networks<br>File and Printer Sharing for Microsoft Networks<br>BoS Packet Scheduler<br>Internet Protocol (TCP/IP)                                                         |
|                              | notal Uninetal Properties                                                                                                    |
| Desc                         | nstall Uninstall Properties                                                                                                    |
| Desc<br>Tran<br>wide<br>acro | nstall Uninstall Properties<br>ription<br>smission Control Protocol/Internet Protocol. The default<br>area network protocol that provides communication<br>ss diverse interconnected networks. |

computer has an IP address of 192.168.0.2, the other computers should have IP addresses that are sequential, like 192.168.0.3 and 192.168.0.4. The subnet mask must be the same for all the computers on the network).

IP Address: e.g., 192.168.0.2

Subnet Mask: 255.255.255.0

#### **Default Gateway:**

Enter the LAN IP address of the wireless router. (D-Link wireless routers have a LAN IP address of 192.168.0.1)

Select Use the following DNS server addresses. Enter the LAN IP address of the wireless router. (D-Link wireless routers have a LAN IP address of 192.168.0.1)

| u can get IP settings assigned<br>is capability. Otherwise, you nee<br>e appropriate IP settings. | automatically if your network supports<br>ed to ask your network administrator fo |
|---------------------------------------------------------------------------------------------------|-----------------------------------------------------------------------------------|
| 🔿 Obtain an IP address autom                                                                      | atically                                                                          |
| Use the following IP address                                                                      |                                                                                   |
| IP address:                                                                                       | 192.168.0.52                                                                      |
| Subnet mask:                                                                                      | 255 . 255 . 255 . 0                                                               |
| Default gateway:                                                                                  | 192.168.0.1                                                                       |
| Obtain DNS server address                                                                         | automatically                                                                     |
| Use the following DNS serve                                                                       | er addresses:                                                                     |
| Preferred DNS server:                                                                             | 192.168.0.1                                                                       |
| Alternate DNS server:                                                                             |                                                                                   |
|                                                                                                   | Advanced                                                                          |

Click OK

You have completed the assignment of a static IP address. (You do not need to assign a static IP address if you have a DHCP-capable router).

### **Checking the Wireless Connection** by Pinging in Windows XP and 2000

Go to Start > Run > similar to this one will appear. Type pina XXX.XXX.XXX.XXX, where **xxx** is the **IP** Address of the Wireless Router or Access Point, A aood wireless connection will show four replies from the Wireless Router or Access Point, as shown.

F:\WINDOWS\System32\cmd.exe - 🗆 🗙 type cmd. A window Microsoft Windows XP (Version 5.1.2600) (C) Copyright 1985-2001 Microsoft Corp. . F:\Documents and Settings\lab3>ping 192.168.0.50 Pinging 192.168.0.50 with 32 bytes of data: Reply from 192.168.0.50: bytes=32 time<1ms ITL=64 Reply from 192.168.0.50: bytes=32 time<1ms TTL=64 Reply from 192.168.0.50: bytes=32 time<1ms TTL=64 Reply from 192.168.0.50: bytes=32 time<1ms TTL=64 Ping statistics for 192.168.0.50: Packets: Sent = 4, Received = 4, Lost = 0 (0% loss), Approximate round trip times in milli-seconds: Mininum = 0ms, Maxinum = 0ms, Average = 0ms F:\Documents and Settings\lab3>\_

### **Checking the Wireless Connection** by Pinging in Windows Me and 98

Go to Start > Run > type command. A window similar to this will appear. Type **ping XXX.XXX.XXX.XXX** where xxx is the IP Address of the Wireless Router or Access Point. A aood wireless connection will show four replies from the wireless router or access point, as shown.

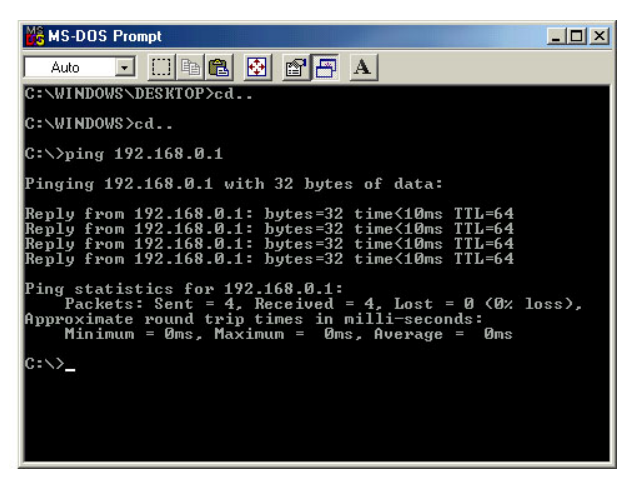

# **Troubleshooting**

This Chapter provides solutions to problems that can occur during the installation and operation of the DWL-7200AP Wireless Access Point. We cover various aspects of the network setup, including the network adapters. Please read the following if you are having problems.

Note: It is recommended that you use an Ethernet connection to configure the DWL-7200AP.

# 1. The computer used to configure the DWL-7200AP cannot access the Configuration menu.

- Check that the Ethernet LED on the DWL-7200AP is ON. If the LED is not ON, check that the cable for the Ethernet connection is securely inserted.
- Check that the Ethernet adapter is working properly. Please see item 3 in this section: Check that the drivers for the network adapters are installed properly.
- Check that the IP address is in the same range and subnet as the DWL-7200AP. Please see Checking the IP Address in Windows XP in the Networking Basics section of this manual.

Note: The IP address of the DWL-7200AP is 192.168.0.50. All the computers on the network must have a unique IP address in the same range, e.g., 192.168.0.x. Any computers that have identical IP addresses will not be visible on the network. They must all have the same subnet mask, e.g., 255.255.255.0

Do a Ping test to make sure that the DWL-7200AP is responding. Go to Start>Run>Type Command>Type ping 192.168.0.50. A successful ping will show four replies.

| icrosoft Windows XP [Version 5.1.2600]<br>C> Copyright 1985-2001 Microsoft Corp.                                                                                                    | - |
|----------------------------------------------------------------------------------------------------|---|
| :\Documents and Settings\lab3>ping 192.168.0.50                                                                                                    | - |
| inging 192.168.0.50 with 32 bytes of data:                                                                                                    |   |
| leply from 192.168.0.58: bytes=32 time(in: TIL=64<br>leply from 192.168.0.58: bytes=32 time(in: TIL=64<br>leply from 192.168.0.58: bytes=32 time(in: TIL=64<br>leply from 192.168.0.58: bytes=32 time(in: TIL=64<br>ing statistics for 192.168.0.58: |   |
| Packets: Sent = 4, Received = 4, Lost = 0 (0%, loss),<br>pproximate round trip times in nilli-seconde:<br>Minimum = Oms, Maximum = Oms, Average = Oms                                                                                                |   |
| :\Documents and Settings\lab3>_                                                                                                    |   |
|                                                                                                    |   |

Note: If you have changed the default IP address, make sure to ping the correct IP address assigned to the DWL-7200AP.

# 2. The wireless client cannot access the Internet in the Infrastructure mode.

Make sure the wireless client is associated and joined with the correct access point. To check this connection: **Right-click** on the **Local Area Connection** icon in the taskbar> select **View Available Wireless Networks**. The **Connect to Wireless Network** screen will appear. Please make sure you have selected the correct available network, as shown in the illustrations below.

|                                                              | Connect to Wireless Network                                                                                                    |
|--------------------------------------------------------------|----------------------------------------------------------------------------------------------------|
|                                                              | The following network(s) are available. To access a network, select<br>it from the list, and then click Connect.<br>Available networks: |
| Disable<br><b>Status</b><br>Repair                           | i alan<br>i dan                                                                                                    |
| View Available Wireless Networks<br>Open Network Connections | This network requires the use of a network key (WEP). To access this network, type the key, and then click Connect.                     |
|                                                              | Network key:                                                                                                    |
|                                                              | Advanced Connect Cancel                                                                                                    |

- Check that the IP address assigned to the wireless adapter is within the same IP address range as the access point and gateway. (Since the DWL-7200AP has an IP address of 192.168.0.50, wireless adapters must have an IP address in the same range, e.g., 192.168.0.x. Each device must have a unique IP address; no two devices may have the same IP address. The subnet mask must be the same for all the computers on the network.) To check the IP address assigned to the wireless adapter, double-click on the local area connection icon in the taskbar > select the support tab and the IP address will be displayed. (Please refer to Checking the IP Address in the Networking Basics section of this manual.)
- If it is necessary to assign a static IP address to the wireless adapter, please refer to the appropriate section in Networking Basics. If you are entering a DNS server address you must also enter the default gateway address. (Remember that if you have a DHCP-capable router, you will not need to assign a static IP address. See Networking Basics: Assigning a Static IP Address.)

# 3. Check that the drivers for the network adapters are installed properly.

You may be using different network adapters than those illustrated here, but this procedure will remain the same, regardless of the type of network adapters you are using.

- Go to Start
- Right-click on
   My Computer
- Click
   Properties

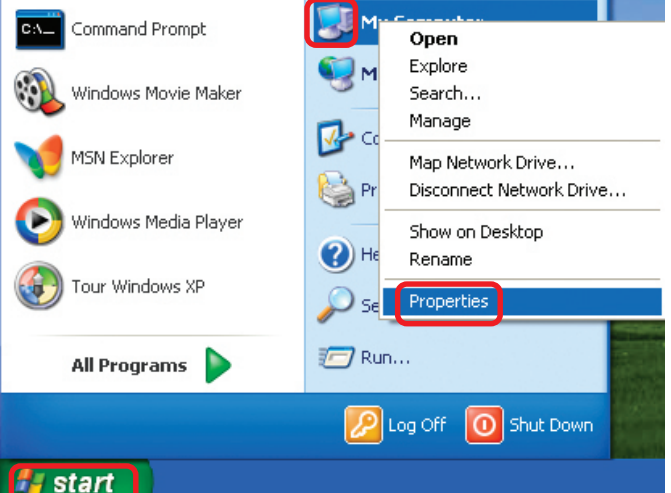

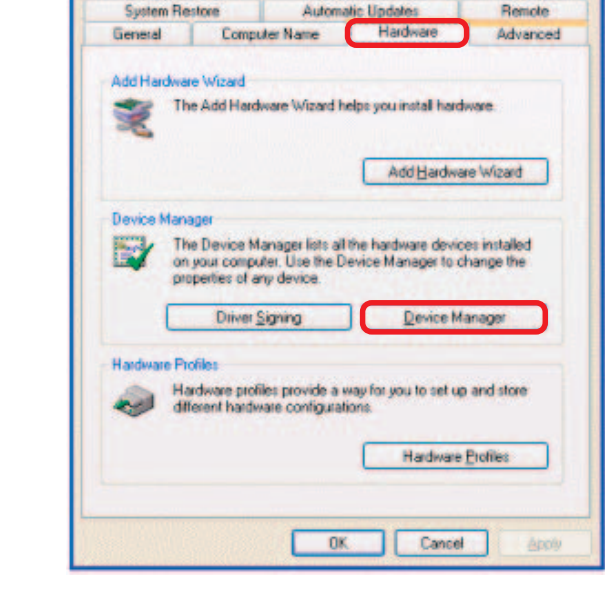

?

- Select the Hardware tab
- Click Device Manager

System Properties

|   | Double-click                                                                         | 📕 Device Manager 🛛 📃 🗖 🔀                                                                                                    |  |  |
|---|--------------------------------------------------------------------------------------|----------------------------------------------------------------------------------------------------|--|--|
|   | on Network                                                                           | <u>File Action View Help</u>                                                                                                    |  |  |
|   | adapters                                                                             |                                                                                                    |  |  |
|   | adapters                                                                             |                                                                                                    |  |  |
| • | Right-click on <b>D-Link<br/>DWL-AG660 Wireless<br/>Cardbus Adapter</b>              | PMTEST     Batteries     Computer     Jisk drives     Jisk drives     Jis |  |  |
| • | Select <b>Properties</b><br>to check that the<br>drivers are in-<br>stalled properly | Ports (COM & LPT)     Sound, video and game controllers     System devices     Universal Serial Bus controllers                                                                                                    |  |  |
| • | Look under <b>Device status</b><br>to check that the device is<br>working properly   | D-Link DWL-AG660                                                                                                    |  |  |

|                         |                                               |                                 |               | Constant of the second  |    |
|-------------------------|-----------------------------------------------|---------------------------------|---------------|-------------------------|----|
| ieneral                 | Advanced                                      | Driver                          | Resources     | Power Management        | [  |
| 田田                      | D-Link DV                                     | VL-AG                           | 660           |                         |    |
|                         | Device typ                                    | e:                              | Network ada   | pters                   |    |
|                         | Manufactu                                     | rer:                            | D-Link        |                         |    |
|                         | Location:                                     |                                 | PCI bus 2, de | evice 0, function 0     |    |
| This<br>If you<br>start | device is wo<br>u are having<br>the troublesh | rking pro<br>problems<br>ooter. | perly.        | ice, click Troubleshoot | to |
|                         |                                               |                                 |               | Iroubleshoot.           |    |
| <u>D</u> evice          | usage:                                        |                                 |               |                         |    |
| Use th                  | is device (en                                 | able)                           |               |                         | 6  |
|                         |                                               |                                 |               |                         |    |

Click OK

# 4. What variables may cause my wireless products to lose reception?

D-Link products let you access your network from virtually anywhere you want. However, the positioning of the products within your environment will affect the wireless range. Please refer to **Installation Considerations** in the **Wireless Basics** section of this manual for further information about the most advantageous placement of your D-Link wireless products.

### 5. Why does my wireless connection keep dropping?

- Antenna orientation- Try different antenna orientations for the DWL-7200AP. Try to keep the antenna at least 6 inches away from the wall or other objects.
- If you are using 2.4GHz cordless phones, X-10 equipment or other home security systems, ceiling fans, and lights, your wireless connection will degrade dramatically or drop altogether. Try changing the channel on your access point and wireless adapter to a different channel to avoid interference.
- Keep your product away (at least 3-6 feet) from electrical devices that generate RF noise, like microwaves, monitors, electric motors, etc.

### 6. Why can't I get a wireless connection?

To establish a wireless connection, while enabling Encryption on the DWL-7200AP, you must also enable encryption on the wireless client.

- For 802.11a, the Encryption settings are: 64-, 128- or 152-bit. Make sure that the encryption bit level is the same on the access point and the wireless client.
- For 802.11b, the Encryption settings are: 64-, 128-, or 256-bit. Make sure that the encryption bit level is the same on the access point and the wireless client.

Make sure that the SSID on the access point and the wireless client are exactly the same. If they are not, wireless connection will not be established. Please note that there are two separate SSIDs for 802.11a and 802.11b. The default SSID for both 802.11a and 802.11b is **default**.

### 7. Resetting the DWL-7200AP to Factory Default Settings

After you have tried other methods for troubleshooting your network, you may choose to **Reset** the DWL-7200AP to the factory default settings.

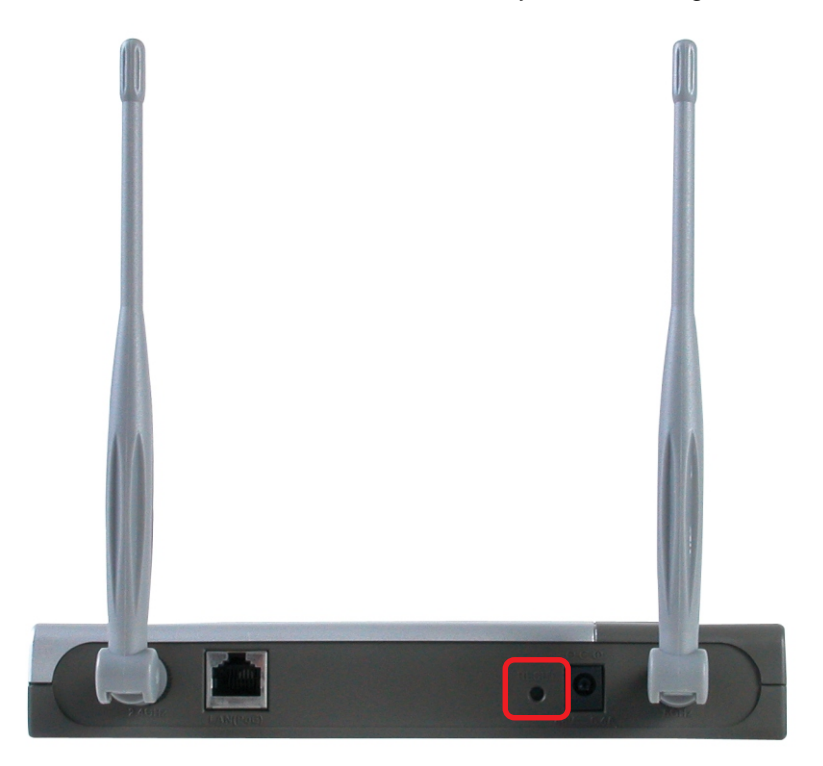

To hard-reset the D-Link DWL-7200AP to factory default settings, please do the following:

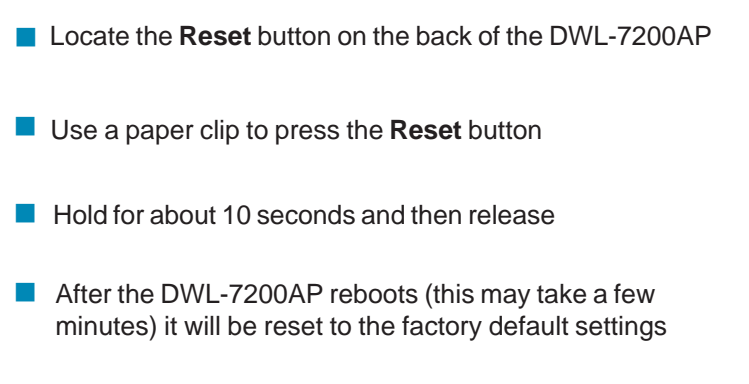

# **Technical Specifications**

### Standards

IEEE 802.11g
 IEEE 802.11b
 IEEE 802.11a
 IEEE 802.3
 IEEE 802.3u

### **Device Management**

- Web-based Internet Explorer v6 or later; Netscape Navigator v6 or later; or other Java-enabled browsers
- DHCP Client

### **Network Architecture**

Supports Infrastructure Mode

### LEDs

- Power
- WAN
- LAN (10/100)
- WLAN 802.11a, 802.11g

### Wireless Operating Range\*

- Indoors up to 328 feet (100 meters)
- Outdoors up to 1,312 feet (400 meters)

### Temperature

- Operating: 32°F to 149°F (0°C to 55°C)
- Storing: 4°F to 167°F (-20°C to 75°C)

### Humidity:

95%maximum, non-condensing

\* Environmental Conditions may adversely affect wireless signal range

# **Technical Specifications (continued)**

### Safety and Emissions:

- FCC
- CE
- CSA

### **Physical Dimensions:**

- L = 7.6 inches (193mm)
- W = 5.5 inches (140mm)
- H = 1.2 inches (31mm)

### Wireless Data Rates with Automatic Fallback:

| 108Mbps | 54Mbps | 48Mbps  | 36Mbps |
|---------|--------|---------|--------|
| 24Mbps  | 18Mbps | 12Mbps  | 11Mbps |
| 9Mbps   | 6Mbps  | 5.5Mbps | 2Mbps  |
| 1Mbps   |        |         |        |

### Security:

- 64-, 128-, 152-bit WEP (Wired Equivalent Privacy)
- WPA Wi-Fi Protected Access (64,128-bit WEP with TKIP,
- MIC, IV Expansion, Shared Key Authentication)
- Supports Advanced Encryption Standard (AES)

### **External Antenna Type:**

Dual Non-Detachable Dipole Antenna

### Wireless Frequency Range:

- 2.4 2.462GHz
- 5.15 5.35GHz, 5.725-5.85GHz

### Modulation Technology:

- Orthogonal Frequency Division Multiplexing (OFDM)
- PBCC
- Complementary Code Keying (CCK)

### **Technical Specifications (continued)**

### Media Access Control:

CSMA/CA with ACK

### Wireless Transmit Power:

15dBm(32mW)±2dB

### **Power Adapter:**

- Ext. Power Supply DC 5V, 2.0A
- 100-120V ~ 50-60Hz

#### Weight:

0.62 lbs (280g)

### **Receiver Sensitivity:**

| 100Mbra OEDM 100/ DED 72dDm        |
|------------------------------------|
| TUONUDPS OF DIVI, TU% PER, -730DIT |
| 54Mbps OFDM, 10% PER,-73dBm        |
| 48Mbps OFDM, 10% PER,-76dBm        |
| 36Mbps OFDM, 10% PER,-82dBm        |
| 24Mbps OFDM, 10% PER,-85dBm        |
| 18Mbps OFDM, 10% PER,-88dBm        |
| 12Mbps OFDM, 10% PER,-89dBm        |
| 11Mbps CCK, 8% PER,-91dBm          |
| 9Mbps OFDM, 10% PER,-90dBm         |
| 6Mbps OFDM, 10% PER,-91dBm         |
| 5.5Mbps CCK, 8% PER,-92dBm         |
| 2Mbps QPSK, 8% PER,-93dBm          |
| 1Mbps BPSK, 8% PER,-94dBm          |

### Federal Communication Commission (FCC)

#### Interference Statement:

This device complies with Part 15 of the FCC Rules. Operation is subject to the following two conditions:

(1) This device may not cause harmful interference, and

(2) this devicemust accept any interference received, including interference that may cause undesired operation.

This equipment has been tested and found to comply with the limits for a Class B digital device, pursuant to Part 15 of the FCC Rules. These limits are designed to provide reasonable protection against harmful interference in a residential installation. This equipment generates, uses and can radiate radio frequency energy and, if not installed and used in accordance with the instructions, may cause harmful interference to radiocommunications. However, there is no guarantee that interference will not occur in a particularinstallation. If this equipment does cause harmful interference to radio or television reception, which can be determined by turning the equipment off and on, the user is encouraged to try to correct the interference by one of the following measures:

- Reorient or relocate the receiving antenna.
- Increase the separation between the equipment and receiver.

- Connect the equipment into an outlet on a circuit different from that to which the receiver is connected.

- Consult the dealer or an experienced radio/TV technician for help.

#### Important Radiation Exposure Statement:

This equipment complies with FCC radiation exposure limits set forth for an uncontrolled environment. This equipment should be installed and operated with minimum distance 20cm between the radiator & your body. This transmitter must not be co-located or operating in conjunction with any other antenna or transmitter. The antenna(s) used for this transmitter must not be co-located or operating in conjunction with any other antenna in conjunction with any other antenna.

#### Caution:

To assure continued compliance, any changes or modifications not expressly approved by the party responsible for compliance could void the user's authority to operate this equipment.

IEEE802.11b or g operation of this product is limited to channel 1-11 by specified firmware controlled in USA.